# **Connecting a Wireless Client to the AirRouter;**

### Windows

1. Go to Connect to Network.

--Windows 7 Right-click on the *Network* icon.

--Windows Vista Go to Start > Connect To.

--Windows XP Right-click the *Wireless Network* icon in the *System Tray* (lower right corner of the screen) and then click View Available Wireless Networks.

| Sh       | iow All        | -                        |     |
|----------|----------------|--------------------------|-----|
| <u>.</u> | MSFT-CSCO-WLAN | Security-enabled network | es. |
| <b>S</b> | belkin54g      | Unsecured network        | et. |
| <b>S</b> | MSFTGUEST      | Unsecured network        | a I |

2. Select the wireless network (SSID) fmhii

and then click Connect.

3. Type the passphrase **XXXXXXX** and click **OK** or **Connect**.

Wi-Fi

4. Launch your web browser to begin browsing the web.

### Mac

1. Click the AirPort icon in the menu bar (top left side of the screen).

2. Select the wireless network (SSID) fmhii

3. Type the passphrase **XXXXXXXXX** and click **OK**.

4. Once connected the AirPort icon will change from gray to solid black. The number of black lines indicates the signal strength.

Launch your web browser to begin browsing the web.

Let's power on your *iPhone* and start here:

1) Tap Settings icon on Home screen of iPhone.

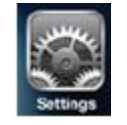

2) After that tap on Wi-Fi icon. too.

3) Proceed to select the wireless network

| ON         |
|------------|
| ork        |
| ≙ 중 🧕      |
| ≙ 중 🧕      |
| <b>?</b> ⊘ |
| >          |
| works ON   |
|            |

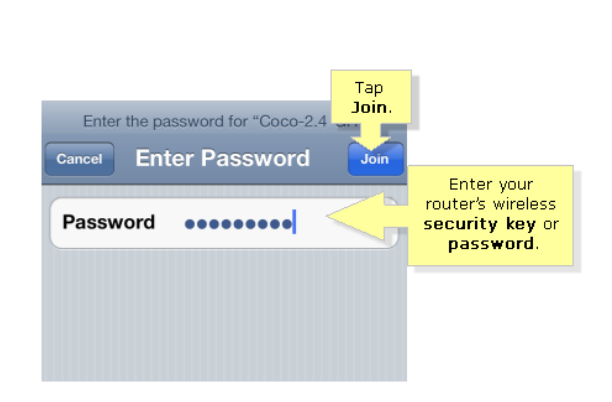

Note: Make sure the Wi-Fi feature of iPhone is ON

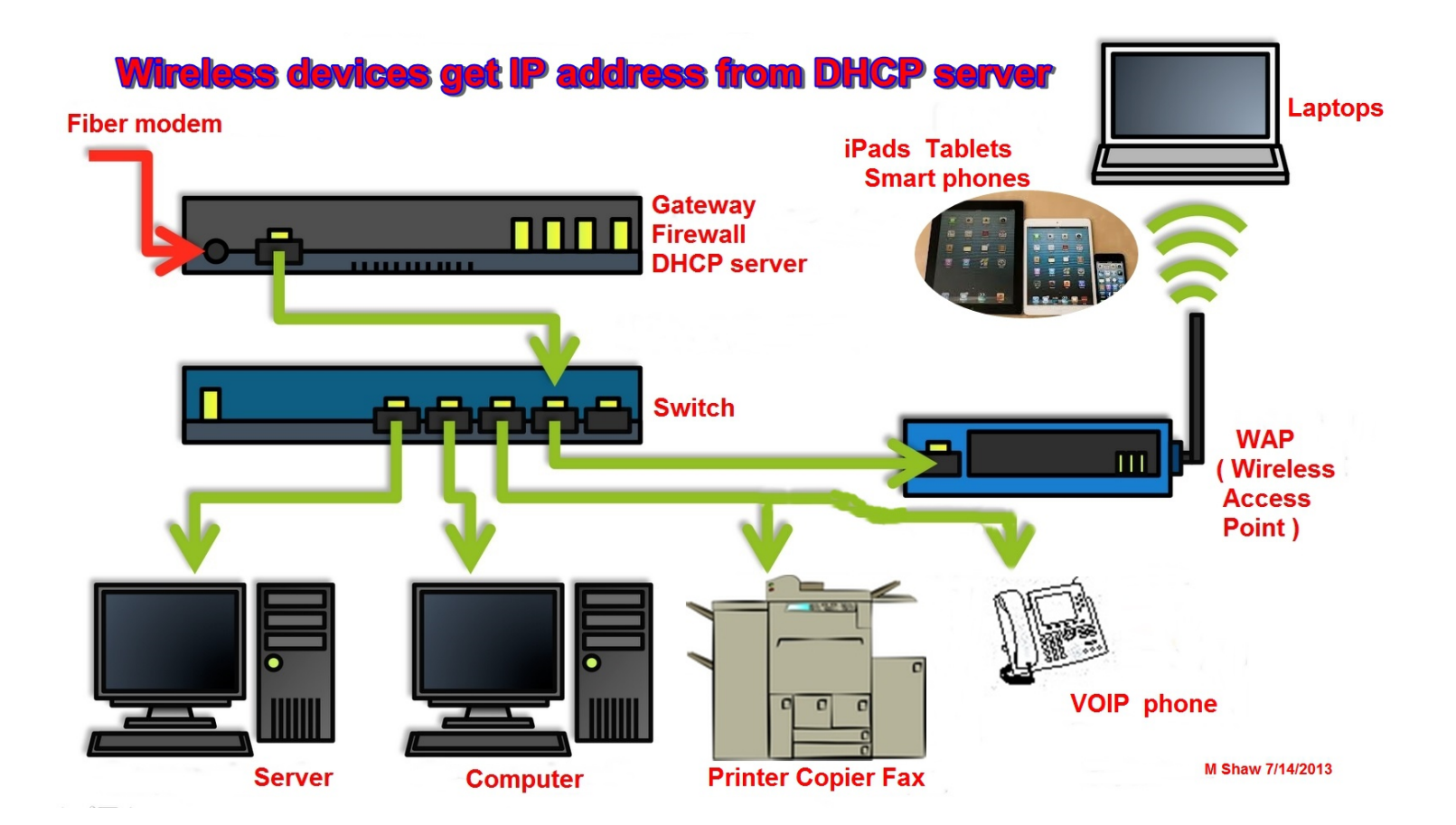

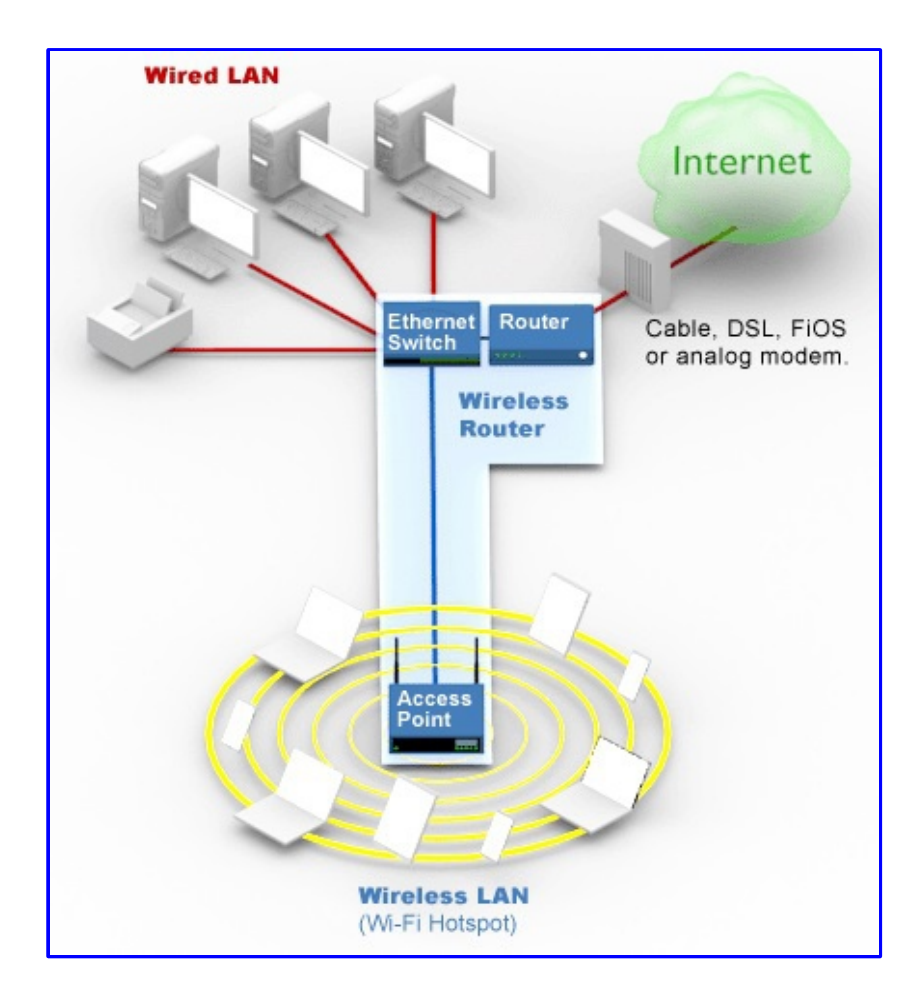

AirRouter setup: DHCP from Network Server

M. Shaw 7/14/2013

### AirRouter setup for WAP using master DHCP server mbs 7-13-2013

#### Initial Hardware Installation

To install the AirRouter, *ping first: 192.168.1.20* and / or perform the following steps:

- 1. Connect the power adapter to the port labeled **Power** on the AirRouter. Connect the other end to of the power adapter to a power outlet.
- 2. Connect an Ethernet cable to Ethernet port 1.

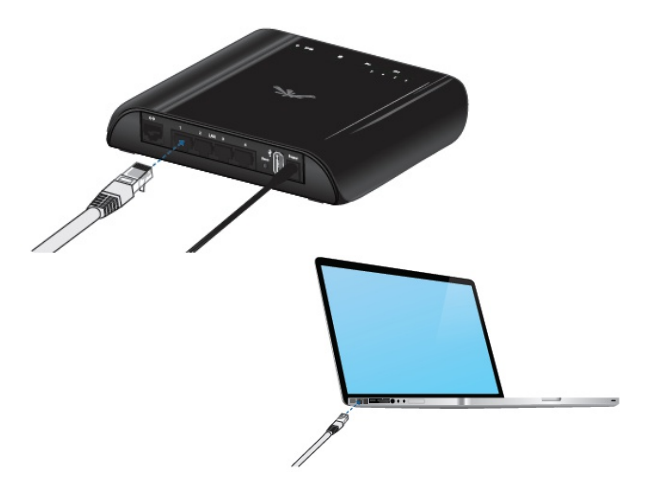

- 3. Connect the other end of the Ethernet cable to your computer.
- 4. Launch your Web browser and type http://192.168.1.1 in the address field and press enter (PC) or return (Mac).

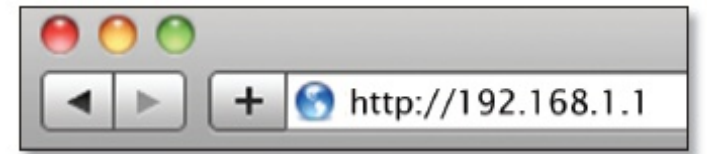

Note: Your computer needs to be on the 192.168.1.x subnet. If you have DHCP enabled on your Ethernet adapter, it should receive an address automatically. If not, you will need to set a static IP address in the 192.168.1.2 - 192.168.1.254 range.

5. The login screen will appear. Enter **ubnt** in the *Username* and *Password* fields and click **Login**.

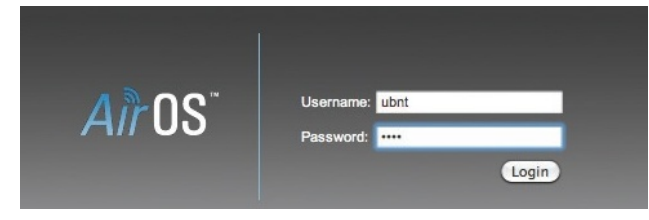

6. System Tab: check firmware is same as downloaded or if not browse and update

Check ubnt.com and download the latest firmware. AirMax tab, scroll to the bottom of the page and click download software. Choose any airMax device as they all use the same software. Latest AirOS version on web 7-5-2013 XM-v5.5.6.build17762

| MAIN    | WIRELESS    | NETWORK        | ADVANCED | SERVICES | SYSTEM       |          | Tools: | ✓ La |
|---------|-------------|----------------|----------|----------|--------------|----------|--------|------|
| Firmwar | e Update    |                |          |          |              |          |        |      |
|         | Firmware    | Version: XM.v5 | .5.6     |          | Upload F     | irmware: | Brows  | se   |
|         | Build       | Number: 17762  |          |          |              |          |        |      |
|         | Check for l | Jpdates: Er    | Check N  | ow       |              |          |        |      |
| Device  |             |                |          | Di       | ate Settings |          |        |      |

AirRouter setup for WAP using master DHCP server mbs 7-13-2013 Page 4 of 13

7. Wireless Tab: choose, Access Point type in your ssid
Channel width: choose 20 Mhz
Security: choose none for now to get it working, verify all settings, and operation.

Hit Change button and apply - reboots in 10 seconds

| ← → Mttps://192.1 ▼ 😵 C 🕐 🔊 [AirRouter] - Wireless                           | × 🗎 🛧 🌣                                       |
|------------------------------------------------------------------------------|-----------------------------------------------|
| <u>File E</u> dit <u>V</u> iew F <u>a</u> vorites <u>T</u> ools <u>H</u> elp |                                               |
| 🗴 😐 🔻 Search 🔹 🤹 Logins 👻 🍰 192.168.1.24 fmhii AirRou                        | ıter   🚳 mark@mark-i   🍰 Save 🏼 🥩 Generate »  |
| 👍 🖉 Amey 🚳 AmazonStoreCard 🌌 ATIC login 🌌 EMHIL 🖉 ELE                        | M H 🖉 ROC Foru 🔽 News 🧟 Weather               |
|                                                                              |                                               |
|                                                                              |                                               |
| <i>air</i> Router                                                            | <i>all</i> US                                 |
| MAIN WIRELESS NETWORK ADVANCED SERVICES SYSTEM                               | Tools: V Logout                               |
|                                                                              |                                               |
| Basic Wireless Settings                                                      |                                               |
| Wireless Mode: Access Point                                                  |                                               |
| WDS (Transparent Bridge Mode): Enable                                        |                                               |
| SSID: fmhii Hide SSID                                                        |                                               |
| Country Code: United States                                                  |                                               |
| IEEE 802.11 Mode: B/G/N mixed V                                              |                                               |
| Channel Width: [?] 20 MHz V                                                  | AirRouter Wireless Tab                        |
| Channel Shifting: [?] Disable                                                | fmbii WAD w no                                |
| Frequency, MHz: Auto                                                         | - IIIIIII WAP W NO                            |
| Extension Channel: None                                                      | security setup                                |
| Frequency List, MHz: Enable                                                  |                                               |
| Auto Adjust to EIRP Limit: V Enable                                          |                                               |
| Output Power:                                                                |                                               |
|                                                                              |                                               |
| Max IX Rate, Mbps: MCS 7 - 65 V Automatic                                    |                                               |
| Wireless Security                                                            |                                               |
| Society and                                                                  |                                               |
| RADIUS MAC Authentication: Enable                                            |                                               |
| MAC ACL: Enable                                                              |                                               |
|                                                                              |                                               |
|                                                                              | Change                                        |
|                                                                              | Change                                        |
| GENUINE A PRODUCT                                                            | © Copyright 2006-2013 Ubiquiti Networks, Inc. |
|                                                                              |                                               |
|                                                                              |                                               |
|                                                                              | ~                                             |
|                                                                              | ● 100% -                                      |
|                                                                              | ~ 100% ·                                      |

# AirRouter setup for WAP using master DHCP server mbs 7-13-2013 Page 5 of 13

8. Network Tab if more Ubiquiti devices than change default 192.168.1.20 to something else like 192.168.1.24
Network Mode: Bridge
Static 192.168.1.24 Netmask 255.255.255.0
Gateway 192.168.1.1 Primary DNS 192.168.1.1 Secondary DNS 192.168.1.1 (or other appropriate addresses – check with network engineer if questions)
Hit Change button and apply - reboots in 10 seconds

| ← → https://192.1                                                                                                    | 👻 🔇 C 🖒 🔊 [AirRc                                                                                                    | outer] - Network ×     |                            | <b>☆</b> ★ 🛱                     |
|----------------------------------------------------------------------------------------------------|----------------------------------------------------------------------------------------------------|------------------------|----------------------------|----------------------------------|
| <u>File Edit View Favorites T</u>                                                                                                    | ools <u>H</u> elp                                                                                                    |                        |                            |                                  |
| 🗴 📟 🕶 Search 🔹                                                                                                    | 😽 Logins 🔻 🦓 192.168.1                                                                                                    | .24 fmhii AirRouter    | ቆ mark@mark-i   🕻          | 🖓 Save 🛭 ダ Generate »            |
| 👍 資 Amex 🚳 AmazonStor                                                                                                    | eCard 🧉 ATIC login ខ                                                                                                    | FMHII 🍯 FIFMH 🧔        | 🖞 ROC Foru 🔁 New           | s 🮯 Weather 🏻 🏾 🔅                |
| air Router                                                                                                    | JRK ADVANCED SERVICES                                                                                                    | SYSTEM                 | Tools:                     |                                  |
| Network Role                                                                                                    |                                                                                                    |                        |                            |                                  |
| Network Mode                                                                                                    | Bridge                                                                                                    |                        |                            |                                  |
| Disable Network                                                                                                    | None                                                                                                    |                        |                            |                                  |
| Configuration Mode                                                                                                    |                                                                                                    |                        |                            |                                  |
| Configuration Mode                                                                                                    | Simple V                                                                                                    |                        |                            |                                  |
| Management Network Setting                                                                                                    | gs                                                                                                    |                        |                            |                                  |
| Management IP Address<br>IP Address<br>Netmask<br>Gateway IP<br>Primary DNS IP<br>Secondary DNS IP<br>MTU<br>Management VLAN<br>Auto IP Aliasing<br>STP | <ul> <li>DHCP      Static</li> <li>192.168.1.24</li> <li>255.255.255.0</li> <li>192.168.1.1</li> <li>192.168.1.1</li> <li>192.168.1.1</li> <li>192.168.1.1</li> <li>Enable</li> <li>Enable</li> <li>Enable</li> <li>Enable</li> </ul> | AirRo<br>Netw<br>fmhii | outer<br>rork Tab -<br>WAP |                                  |
| GENUINE 🚜 PRODUCT                                                                                                    |                                                                                                    | 6                      | © Copyright 2006-2013 UE   | Change<br>Diquiti Networks, Inc. |

## AirRouter setup for WAP using master DHCP server mbs 7-13-2013 Page 6 of 13

Wireless Tab with security example uncheck the Show box with new password Hit Change button and apply - reboots in 10 seconds

|                                               | _                                  |                                               |            |
|-----------------------------------------------|------------------------------------|-----------------------------------------------|------------|
| Air Cert 🕑 🔊 [Air Cert 🖉 🔊 [Air Cert          | rRouter] - Wireless ×              |                                               | 市大卒        |
| <u>File Edit View Favorites Tools H</u> elp   |                                    |                                               |            |
| X 🔛 RoboForm 👻 Search 🔹 🐇 Logins 👻 🏭 192      | .168.1.24 fmhii AirRouter   🏶 marl | @mark-i   🤮 Save 💋 Generate 🥥 Sync            | > >>>      |
| 🙀 🥘 Amex 🥨 AmazonStoreCard 🥥 ATIC login 🏈 FMH | II 🥘 F I F M H 🦉 ROC Foru 🔽 N      | ews  Weather 資 MidFL ROC 資 FLAROC ୡ           | FLAROC EC  |
|                                               |                                    | ~ <sup>®</sup> 00"                            | ^          |
| <i>air</i> Router                             |                                    | <i>all</i> U2                                 |            |
| MAIN WIRELESS NETWORK A                       | DVANCED SERVICES SYSTEM            | Tools: V Logout                               |            |
| Basic Wireless Settings                       |                                    |                                               |            |
| Wireless Mode                                 | Access Point                       |                                               |            |
| WDS (Transparent Bridge Mode)                 | Enable                             |                                               |            |
| SSID                                          | fmhii Hide SSID                    |                                               |            |
| Country Code                                  | United States                      |                                               |            |
| IEEE 802.11 Mode                              | B/G/N mixed                        | 100 million (100 million)                     |            |
| Channel Width:[?                              | 20 MHz V                           | AirRouter                                     |            |
| Channel Shifting:[?                           |                                    | Wireless Tab                                  |            |
| Frequency, Mrz                                | None                               | fmhii WAP with                                |            |
| Extension Chamien                             |                                    | WPA2 security                                 |            |
| Auto Adjust to EIRP Limit                     |                                    |                                               |            |
| Output Power                                  | 20 dBm                             |                                               |            |
| Data Rate Module                              | Default V                          |                                               |            |
| Max TX Rate, Mbps                             | MCS 7 - 65 V Automatic             |                                               |            |
| Wireless Security                             |                                    |                                               |            |
|                                               |                                    |                                               |            |
| Security                                      | WPA2 V                             |                                               |            |
| WPA Authentication                            |                                    |                                               |            |
| WPA Preshared Key                             | fmhiirocks                         |                                               |            |
| MAC ACL                                       | Enable                             |                                               |            |
|                                               |                                    |                                               |            |
|                                               |                                    | Change                                        |            |
| GENUINE K PRODUCT                             |                                    | © Copyright 2006-2013 Ubiquiti Networks, Inc. |            |
|                                               |                                    |                                               |            |
|                                               |                                    |                                               | ~          |
|                                               |                                    |                                               | 🖲 100% 🔻 🖽 |

AirRouter setup for WAP using master DHCP server mbs 7-13-2013 Page 7 of 13

Advanced Tab

| ← → Mttps://192.1 ▼ S C C Main [AirRouter] - Advan ×       | A ★ A                                         |
|------------------------------------------------------------|-----------------------------------------------|
| File Edit View Favorites Tools Help                        |                                               |
| × ≝ - Search - ☆ Logins - ☆ 192.168.1.24 fmhii AirRouter.  | 🎝 mark@mark-i   🍰 Save 🏼 🥩 Generate »         |
| 🔶 🖉 Amey 🦚 AmazonStoreCard 🖉 ATIC Login 🖉 EMHII 🖉 E LE M H | 🖉 ROC Foru 🧖 News 🧟 Weather 🚿                 |
|                                                            |                                               |
|                                                            | ຸລີດຕູ ^                                      |
| <i>air</i> Router                                          | <i>all</i> 02                                 |
| MAIN WIRELESS NETWORK ADVANCED SERVICES SYSTEM             | Tools: 🗸 Logout                               |
|                                                            |                                               |
| Advanced Wireless Settings                                 |                                               |
|                                                            |                                               |
|                                                            |                                               |
|                                                            | Auto Adjust                                   |
| Aggregation: [/] 32 Frames 50000 Bytes V Enable            |                                               |
| Multicast Enhancement: [?] V Enable                        |                                               |
| Installer EIRP Control: [?]  Enable                        |                                               |
| Extra Reporting: [?] 🗸 Enable                              | AirRouter                                     |
| Client Isolation: [?]  Enable                              | Advanced Tab -                                |
| Sensitivity Threshold, dBm: [?] -96                        |                                               |
| Advanced Ethernet Settings                                 |                                               |
|                                                            |                                               |
| LANO Speed: [?] Auto                                       |                                               |
|                                                            |                                               |
|                                                            |                                               |
|                                                            | Change                                        |
| GENUINE A PRODUCT                                          | © Copyright 2006-2013 Ubiquiti Networks, Inc. |
|                                                            |                                               |
|                                                            |                                               |
|                                                            |                                               |
|                                                            |                                               |
|                                                            |                                               |
|                                                            |                                               |
|                                                            | ~                                             |
|                                                            | 100% -                                        |
|                                                            | - 100 V                                       |

AirRouter setup for WAP using master DHCP server mbs 7-13-2013 Page 8 of 13

Services Tab

| ← → M https://192.1               | 👻 C 🖒 🔝 [          | [AirRouter] - Services | ×                    |                     | 合大尊          |
|-----------------------------------|--------------------|------------------------|----------------------|---------------------|--------------|
| <u>File Edit View Favorites T</u> | ools <u>H</u> elp  |                        |                      |                     |              |
| 🗴 😐 👻 Search 👻                    | 🝰 Logins 🔻 🍰 192.  | 168.1.24 fmhii AirRou  | uter 🛛 🍪 mark        | @mark-i   🍰 Save    | 6 Generate » |
| 👍 🧉 Amex 🛞 AmazonStor             | eCard 🥘 ATIC login | 🖉 FMHII 🎯 FIF          | M H 🥘 ROC F          | oru 🔁 News   W      | eather >>>   |
|                                   |                    |                        |                      |                     |              |
| a <sup>®</sup> Dautar             |                    |                        |                      | ລຫຼື                | በ९" 🏠        |
|                                   |                    |                        |                      |                     |              |
| MAIN WIRELESS NETWO               | DRK ADVANCED SER   | VICES SYSTEM           |                      | Tools:              | Logout       |
| Ping Watchdog                     |                    | SNMP Agent             |                      |                     |              |
| Ping Watchdog:                    | Enable             |                        | SNMP Agent:          | Enable              | - 11         |
| IP Address To Ping:               |                    |                        | SNMP Community:      | public              |              |
| Ping Interval:                    | 300 seconds        |                        | Contact:             |                     |              |
| Startup Delay:                    | 300 seconds        | AirRouter              | Location:            |                     |              |
| Failure Count To Reboot:          | 3                  | Services Tal           | <b>-</b>             |                     |              |
| Save Support Info:                |                    | fmhii WAP              |                      |                     |              |
| Web Server                        |                    | SSH Server             |                      |                     |              |
| Web Server:                       | ✓ Enable           |                        | SSH Server:          | ✓ Enable            |              |
| Secure Connection (HTTPS):        | ✓ Enable           |                        | Server Port:         | 22                  |              |
| Secure Server Port:               | 443                | Pass                   | word Authentication: | ✓ Enable            |              |
| Server Port:                      | 80                 |                        | Authorized Keys:     | Edit                |              |
| Session Timeout:                  | 15 minutes         |                        |                      |                     |              |
| Telnet Server                     |                    | NTP Client             |                      |                     |              |
| Talaat Saavar                     | C Enchlo           |                        | NTD Client:          | E Eachla            |              |
| Server Port:                      | 22 Enable          |                        | NTP Client.          | Enable              | 1            |
| Server Port.                      | 23                 |                        | NIF Server.          | o.ubit.pool.ntp.org | 1            |
| Dynamic DN S                      |                    | System Log             |                      |                     |              |
| Dynamic DNS:                      | Enable             |                        | System Log:          | Enable              |              |
| Host Name:                        |                    |                        | Remote Log:          | Enable              |              |
| Username:                         |                    | Re                     | mote Log IP Address: |                     |              |
| Password:                         |                    | Show                   | Remote Log Port:     | 514                 |              |
| Device Discovery                  |                    |                        |                      |                     |              |
| Device Discovery                  |                    |                        |                      |                     | $\sim$       |
|                                   |                    |                        |                      | Đ                   | 100% 👻 🖽     |

AirRouter setup for WAP using master DHCP server mbs 7-13-2013 Page 9 of 13

Systems Tab

| ) → 🔊 https://192.1                                                         | 👻 C 🗘 🔊 [Ai                                                                   | rRouter] - System 🗙                                                           | Π.                                                         | $\star$  |
|-----------------------------------------------------------------------------|-------------------------------------------------------------------------------|-------------------------------------------------------------------------------|------------------------------------------------------------|----------|
| Edit <u>V</u> iew F <u>a</u> vorites<br>✓ Search<br>Amex<br>AmazonStc       | <u>T</u> ools <u>H</u> elp<br>• 参 Logins ▼ 参 192.16<br>preCard @ ATIC login ( | i8.1.24 fmhii AirRouter<br>🎒 FMHII 資 F I F M H                                | 🛛 🕹 mark@mark-i 🛛 🍰 Save 💋 Ge<br>🍘 ROC Foru 🔽 News  Weathe | enera    |
| Router<br>Main Wireless Netv                                                | VORK ADVANCED SERVIC                                                          | ES SYSTEM                                                                     | Tools:                                                     | on.<br>D |
| Firmware Update<br>Firmware Version:<br>Build Number:<br>Check for Updates: | XM.v5.5.6<br>17762<br>Enable Check Now                                        | Upload Firmware:                                                              | Browse                                                     |          |
| Device                                                                      |                                                                               | Date Settings                                                                 |                                                            |          |
| Device Name:<br>Interface Language:<br>System Accounts                      | AirRouter<br>English                                                          | Time Zone:<br>Startup Date:<br>Startup Date:                                  | (GMT-05:00) Eastern Sta ✔<br>✔ Enable<br>07/11/2013        |          |
| Administrator Username:<br>Read-Only Account:                               | ubnt 🔄                                                                        | AirRo<br>Tab - f                                                              | uter System<br>fmhii WAP                                   |          |
| Miscellaneous                                                               |                                                                               | Location                                                                      |                                                            |          |
| Reset Button: [?]<br>airMAX Technology Features:                            | Enable     Enable                                                             | Latitude:<br>Longitude:                                                       |                                                            |          |
| Device Maintenance                                                          |                                                                               | Configuration Managemen                                                       | t.                                                         |          |
| Reboot Device:<br>Support Info:                                             | Reboot<br>Download                                                            | Back Up Configuration:<br>Upload Configuration:<br>Reset to Factory Defaults: | Download<br>Browse<br>Reset                                |          |
| -                                                                           |                                                                               |                                                                               | € 100                                                      | /        |

AirRouter setup for WAP using master DHCP server mbs 7-13-2013 Page 10 of 13

Tools (pull down) Site Survey

Systems Tab

|                                             |                   |                   |                 |                          |                |               | _ 🗆 🗙           |
|---------------------------------------------|-------------------|-------------------|-----------------|--------------------------|----------------|---------------|-----------------|
|                                             | ttps://192.1      | - 🙁 c 🖒           | ) [AirRo        | outer] - System 🗙        |                |               | h ★ ₫           |
| File Edit View                              | Eavorites T       | ools Help         |                 | . ,                      |                |               |                 |
|                                             | -                 | A Loging =        | 1071601         | 24 fmbii AirDouto        |                | ski Jaco      | ua 🥻 Conorata » |
| Search                                      | •                 |                   | ¥¥ 192.108.1    |                          | 🌒 mark@ma      | ark-I   💥 Sa  | ve 😼 Generate   |
| 🚖 🥙 Amex 🚳                                  | AmazonStor        | eCard ខ ATI       | C login 🍯       | FMHII 🍯 FIFM             | H 🧉 ROC Foru   | 🔁 News        | Weather         |
| <i>air</i> Router                           |                   |                   |                 |                          |                | â             | <u>08</u> " ^   |
| MAIN WIR                                    | ELESS NETWO       | RK ADVANCED       | SERVICES        | SYSTEM                   | Tools          | 3:            | Logout          |
| Firmware Updat                              | te                |                   |                 |                          |                |               |                 |
|                                             |                   |                   |                 |                          |                |               |                 |
| Fi                                          | rmware Version: X | M.v5.5.6          |                 | Upload Firmwa            | ire:           | Browse        |                 |
|                                             | Build Number: 1   | (162              | Marri           |                          |                |               |                 |
| 🧟 [AirRouter] - Site                        | Survey - Windo    | ows Internet Exp  | lorer           |                          | Į              |               |                 |
| https://192.168.                            | 1.24/survey.cgi   | ?mode=tool        | Trans. Trans.   | 100                      | 8              | Certificate e | rror            |
| Site Survey                                 |                   |                   |                 |                          |                |               |                 |
| Scanned Frequencies:<br>2.412GHz 2.417GHz 2 | .422GHz 2.427GHz  | 2.432GHz 2.437GHz | 2.442GHz 2.447G | Hz 2.452GHz 2.457GHz 2.4 | 62GHz          |               |                 |
| MAC Address                                 | SSID              | Device Name       | Encryption      | Signal / Noise, dBm      | Frequency, GHz | Channel       |                 |
| 00:0F:66:75:61:50                           | MarkShaw          |                   | NONE            | -70/-92                  | 2.437          | 6             |                 |
| 00:27:22:CE:34:D8                           | MarkS             | UBNT              | NONE            | -65 / -92                | 2.462          | 11            |                 |
|                                             | AirRou            | ter Tools         | - Site S        | urvey - fmhi             | i WAP          | Scan          | ~               |

AirRouter setup for WAP using master DHCP server mbs 7-13-2013 Page 11 of 13

Main Tab

| (+) (=) https://192     | .1 👻 🔀 C 🖒               | ) [AirRouter] - Main 🛛 🗙                    | ☆★☆                                                                                                    |
|-------------------------|--------------------------|---------------------------------------------|----------------------------------------------------------------------------------------------------|
| File Edit View Favorite | s Tools Help             |                                             |                                                                                                    |
| X 😐 🗸 Search            | ▼ 🖧 Logins ▼ 🦓           | 192.168.1.24 fmhii AirRouter                | mark@mark-i 🦃 Save 💋 Generate »                                                                                                    |
|                         |                          |                                             | warden warden ward |
| 🙀 🧶 Amex 🥸 Amazon       | StoreCard 🤮 ATIC I       | ogin 🧶 FMHII 🧶 FIFMH 🧶                      | ROC Foru 🧿 News 🤡 Weather                                                                                                    |
|                         |                          |                                             | 5                                                                                                    |
| amPoutor                |                          |                                             | ລາ ທີ່ 🕄 🗋                                                                                                    |
|                         |                          |                                             |                                                                                                    |
| MAIN WIRELESS N         | ETWORK ADVANCED          | SERVICES SYSTEM                             | Tools: V Logout                                                                                                    |
| Status                  |                          |                                             |                                                                                                    |
| 34443                   |                          |                                             |                                                                                                    |
| Device Name:            | AirRouter                | AP MAC:                                     | DC:9F:DB:06:69:EC                                                                                                    |
| Wireless Mode:          | Access Point             | Noise Floor:                                | -93.dBm                                                                                                    |
| SSD:                    | fmhii                    | Transmit CCO:                               | 100 %                                                                                                    |
| Security:               | none                     | Hanonik ook.                                |                                                                                                    |
| Version:                | v5.5.6                   | airMAX:                                     | Disabled                                                                                                    |
| Uptime:                 | 00:32:26                 |                                             |                                                                                                    |
| Date:                   | 2013-07-12 12:47:52      |                                             |                                                                                                    |
| Channel/Frequency:      | 1/2412 MHz               |                                             |                                                                                                    |
| Channel Width:          | 20 MHz                   |                                             |                                                                                                    |
| Distance:               | 0.4 miles (0.6 km)       |                                             |                                                                                                    |
| TX/RX Chains:           | 1X1                      | AirRouter Mair                              | n Tab - fmhii                                                                                                    |
| WLAN0 MAC               | DC:9F:DB:06:69:EC        | WAD (Wireles                                | s Access Point)                                                                                                    |
| LAN0 MAC                | DC:9F:DB:07:69:EC        | WAF (WITCHES                                | S Access Form                                                                                                    |
| LAN1 MAC                | DE:9F:DB:07:69:EC        |                                             |                                                                                                    |
| LAN0 / LAN1             | 100Mbps-Full / Unplugged |                                             |                                                                                                    |
| Monitor                 |                          |                                             |                                                                                                    |
|                         | Throughput   Stations    | Interfaces   ARP Table   Bridge Table   Rou | ites   Log                                                                                                    |
|                         | WLAN0                    |                                             | LANO                                                                                                    |
| 18                      |                          | 30                                          |                                                                                                    |
| 16 RX: 347bps           |                          | 25 RX: 4.00kbps                             |                                                                                                    |
| 12 TX: 678bps           |                          | 20 TX: 11.3kbps                             |                                                                                                    |
| 10                      |                          | 15                                          | → → → → → → → → → → → → → → → → → → →                                                                                                    |
| 8                       |                          |                                             | $\sim$                                                                                                    |
|                         |                          |                                             | $\wedge$                                                                                                    |
| 2                       |                          | • <b>v v v</b>                              |                                                                                                    |
| kbps 0                  |                          | kbps 0                                      |                                                                                                    |
|                         |                          |                                             | Refresh                                                                                                    |
|                         |                          |                                             |                                                                                                    |
|                         |                          |                                             |                                                                                                    |
| GENUINE PRODUCT         |                          | © C                                         | Copyright 2006-2013 Ubiquiti Networks, Inc.                                                                                                    |
|                         |                          |                                             | ×.                                                                                                    |
|                         |                          |                                             | @ 100%                                                                                                    |
|                         |                          |                                             | ≪ 100% ▼ ,;;                                                                                                    |

AirRouter setup for WAP using master DHCP server mbs 7-13-2013

# Page 12 of 13

#### Main Tab

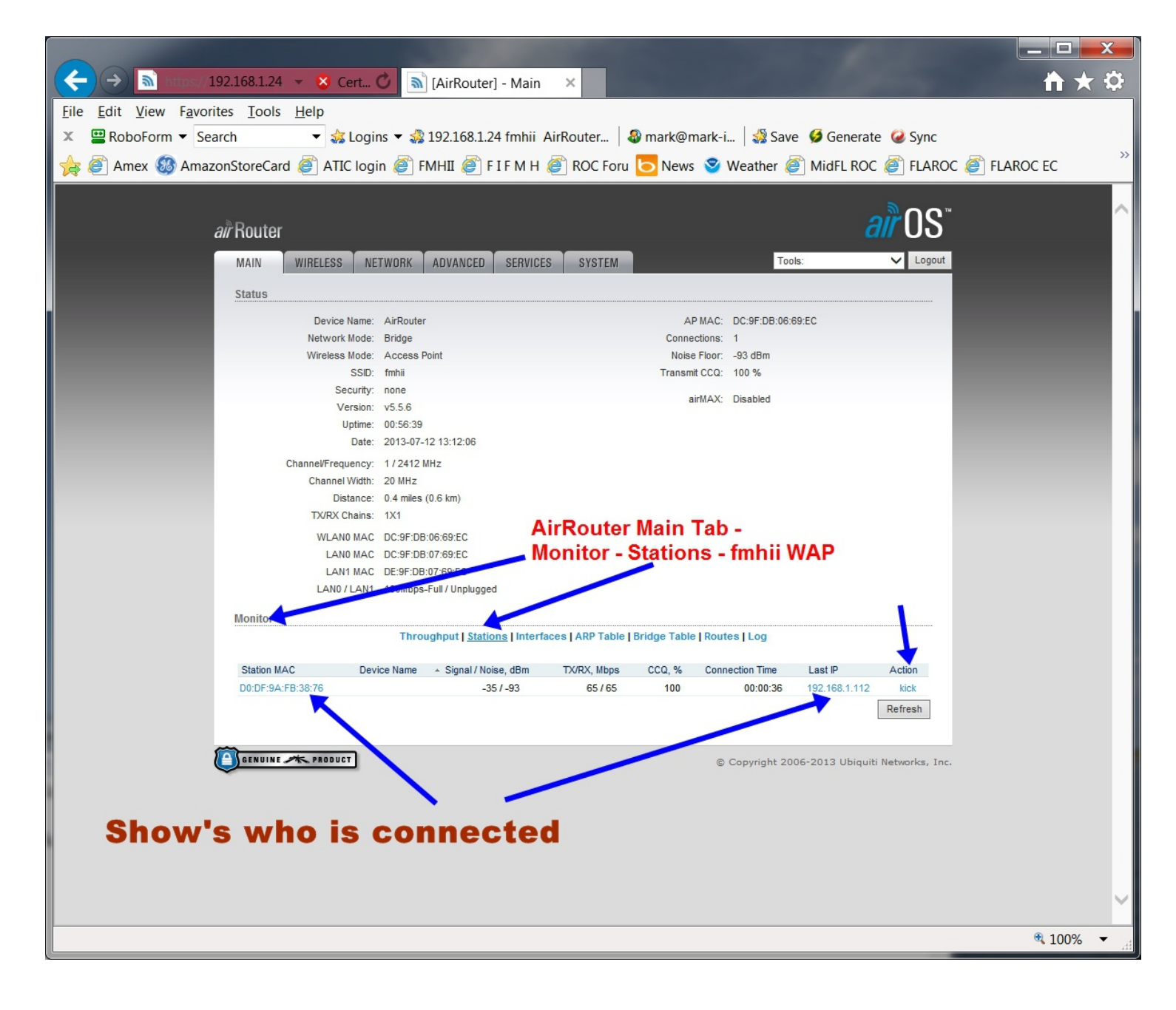

# AirRouter setup for WAP using master DHCP server mbs 7-13-2013 Page 13 of 13

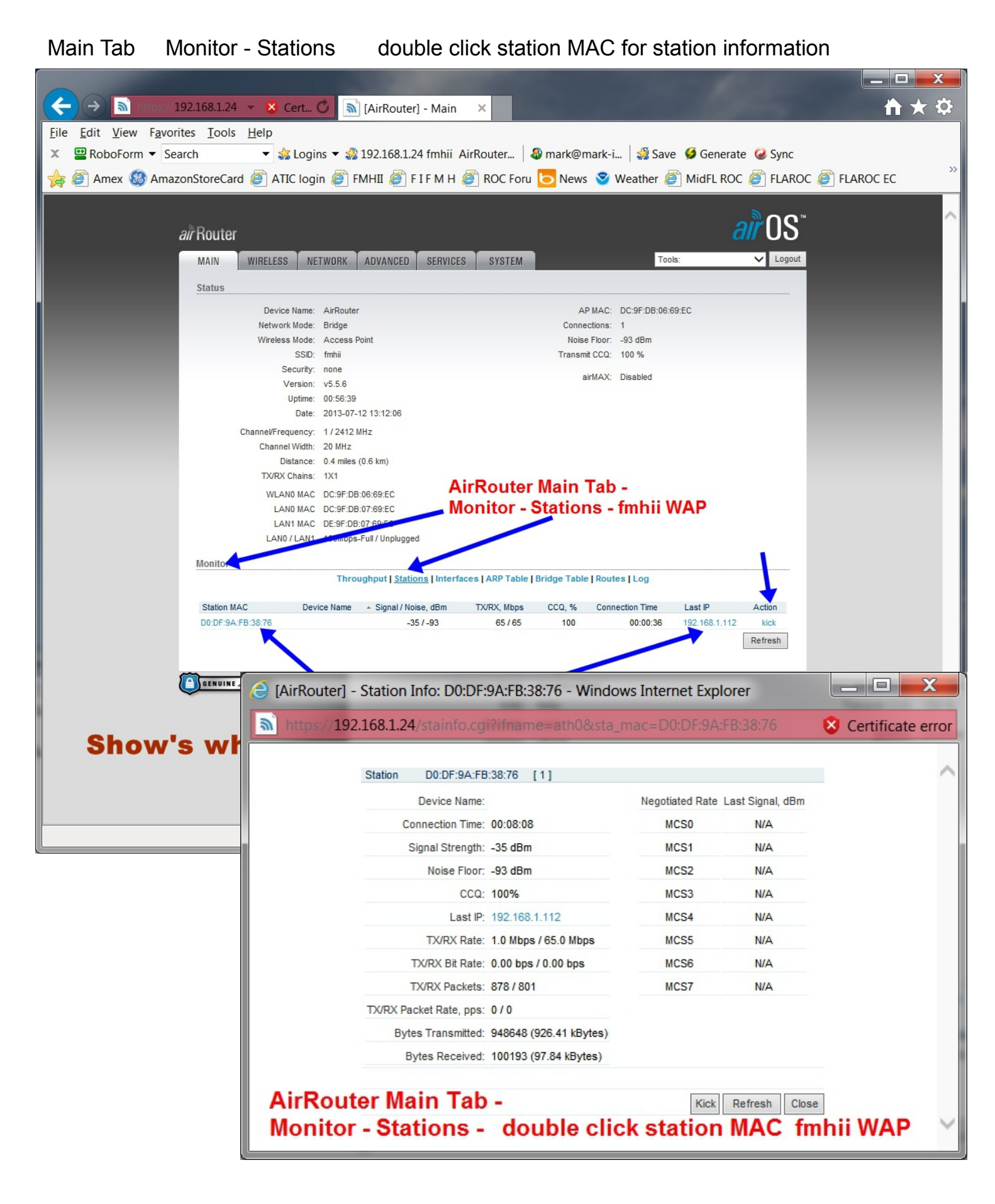